## Настройки роутеров D-Link серии DIR для доступа к локальным ресурсам

1. В адресной строке Internet Explorer набрать адрес http://192.168.0.1

| АВТОРИЗАЦИЯ                       |                |
|-----------------------------------|----------------|
| Авторизоваться на маршрутизаторе: |                |
| Имя<br>пользователя ad            | min            |
| Пароль                            | Авторизоваться |
|                                   |                |

в поле Имя пользователя введите «admin» ,в поле «пароль» введите установленный ранее вами пароль, если пароль не установлен - оставьте пустым. Нажмите на кнопку «Авторизоваться».

2. Откроется страница настроек маршрутизатора:

В меню «Установка > Установка Интернет» нажмите на кнопку «Настройка Интернетсоединения вручную».(«SETUP > Internet > Manual Configure»)

| Страница продукта :                                                                                                    | DIR-300                                                                                                    | Версия апп               | аратного обеспечения : В1                                                                                                    | Версия программ                                                                | ного обеспечения : 2.00                                                                                                    |
|----------------------------------------------------------------------------------------------------|----------------------------------------------------------------------------------------------------|--------------------------|----------------------------------------------------------------------------------------------------|--------------------------------------------------------------------------------|----------------------------------------------------------------------------------------------------|
| D-Lin                                                                                                    | ĸ                                                                                                    |                          |                                                                                                    |                                                                                | $\prec$                                                                                                    |
| DIR-300                                                                                                    | УСТАНОВКА                                                                                                    | РАСШИРЕННЫЕ<br>НАСТРОЙКИ | ТЕХНИЧЕСКОЕ<br>ОБСЛУЖИВАНИЕ                                                                                                    | СТАТУС                                                                         | помощь                                                                                                    |
| Установка Интернет<br>Установка<br>беспроводной сети<br>Установка LAN<br>Вреня и дата<br>Родительский<br>контроль<br>Выход из системы | ИНТЕРНЕТ-СОЕДИ<br>При настройке устрої<br>установки Интернет-<br>желании изменить на<br>соединения вручную.<br>МАСТЕР УСТАНОВ<br>Чтобы использовать и<br>Маршрутизатора D-Lin<br>Изрирутизатора D-Lin<br>Примечание: До запу<br>инструкций, указанны<br>ОПЦИИ ДЛЯ НАСТ<br>При желании задать и<br>клижните по кнопке н | нение                    | ендуется кликнуть по ссыл<br>появляющимся на экране и<br>ную клинните по Установка<br>ИНЕНИЯ<br>В-интерфейс при подключ<br>то кнопке ниже.<br>итернет-соединения<br>пожалуйста, убедитесь в вы<br>стве по быстрой установка<br>DEДИНЕНИЯ ВРУЧНУЮ | пке Мастер<br>энструкциям. При<br>а Интернет-<br>кенки<br>ыполнении всех<br>е. | Неірful Hints<br>• При отсутствия<br>достаточного опыта в<br>построения сотей и<br>настройке<br>наршрутизатора впервые<br>клижните по Мастер<br>установки Интернет-<br>соединения и<br>наршрутизатор<br>предоставит несколько<br>простых шагов для<br>настройки сети.<br>• Если Вы чувствуете<br>достаточную<br>уверенность и выполняли<br>настройки выполняли<br>настройки<br>наршрутизатора ранее,<br>клижоните по Настройка<br>Интернет-<br>соединения<br>вручную, чтобы ввести<br>настройки вручную |

3. На следующей странице в разделе «Тип Интернет-соединения» выберите «Dynamic IP». и нажмите Save Settings.

| INTERNET CO                                                                 | NNECTION                                                                                                    |
|-----------------------------------------------------------------------------|----------------------------------------------------------------------------------------------------|
| Use this section<br>types to choose<br>Russian PPTP. If<br>Service Provider | to configure your Internet Connection type. There are several connection from: Static IP, DHCP, PPPoE, PPTP, L2TP, BigPond, Russian PPPoE and you are unsure of your connection method, please contact your Internet |
| Note: If using the on your compute Save Settings                            | ne PPPoE option, you will need to remove or disable any PPPoE client software<br>ers.<br>Don't Save Settings                                                                                                    |
| INTERNET CO                                                                 | NNECTION TYPE :                                                                                                    |
| Choose the mod                                                              | e to be used by the router to connect to the Internet.                                                                                                    |
| My Internet Cor                                                             | nnection is : Dynamic IP (DHCP)                                                                                                    |

4.Выбирите вкладку STATUS и запомните Default Gateway (Пример: 10.114.20.1)

| SETUP                                             | ADVANCED                    | MAINTENANCE                     | STATUS            |
|---------------------------------------------------|-----------------------------|---------------------------------|-------------------|
| DEVICE INFORM                                     | ATION :                     |                                 |                   |
| All of your Internet a<br>version is listed below | nd network connection<br>v. | details are displayed on this p | age. The firmware |
|                                                   | Firmware                    | Version: 1.12                   |                   |
| LAN:                                              |                             |                                 |                   |
|                                                   | MAC Address : 00:1C         | F0:F0:68:DC                     |                   |
|                                                   | IP Address : 192.1          | 58.0.1                          |                   |
|                                                   | Subnet Mask : 255.2         | 55.255.0                        |                   |
|                                                   | DHCP Server : Enable        | d                               |                   |
| WAN:                                              |                             |                                 |                   |
|                                                   | MAC Address : 00:1C:        | F0:F0:68:DD                     |                   |
|                                                   | DHCP                        | Client Connected                |                   |
|                                                   | Connection : DHCP F         | elease DHCP Renew               |                   |
|                                                   | IP Address : 10.114         | 20.33                           |                   |
|                                                   | Subnet Mask : 255.254       | .0.0                            |                   |
| De                                                | fault Gateway : 10.114.     | 20.1                            |                   |
|                                                   | DNS: 192.168                | .150.2                          |                   |

- 5. Выберите вкладку ADVANCED > Routing Пропишите два маршрута:
  - Интерфейс: WAN (Физический порт) Назначение: 192.168.150.0 Маска подсети: 255.255.255.0 Шлюз: Ваш Default Gateway (Пример: 10.114.20.1) Поставьте галку.
  - 2.) Интерфейс: WAN (Физический порт) Назначение: 10.114.0.0 Маска подсети: 255.254.0.0 Шлюз: Ваш Default Gateway (Пример: 10.114.20.1) Поставьте галку.

Нажмите кнопку «Сохранить настройки».

| Страница продукта :       | DIR-30 | 10                       |               | Версия аппа;      | ратного обеспечен         | ия:В1 Ве     | рсия програм | имного обеспечен                                       | ия : 2.00                       |
|---------------------------|--------|--------------------------|---------------|-------------------|---------------------------|--------------|--------------|--------------------------------------------------------|---------------------------------|
|                           | - 8    |                          |               |                   |                           |              |              |                                                        |                                 |
|                           |        |                          |               |                   |                           |              |              |                                                        |                                 |
| DIR-300                   | У      | ′СТАНОВКА                | РАСШИ<br>НАСТ | иренные<br>Гройки | ТЕХНИЧЕСКО<br>ОБСЛУЖИВАНИ | E<br>ME      | СТАТУС       | помо                                                   | щь                              |
| Перенаправление           | MA     | РШРУТИЗАЦИЯ              | a             |                   |                           |              |              | Полезные со                                            | веты                            |
| Правила приложений        | Пун    | кт Маршрутизация<br>сети | і позволяет   | Вам задать ста    | тические маршруты         | ы для достуг | па в другие  | <ul> <li>Включить:</li> <li>Задает включина</li> </ul> | чение или                       |
| QoS Engine                | Под    |                          |               |                   |                           |              |              | выключение<br>определенно                              | ой записи.                      |
| Управление доступом       |        | охранить настронки       |               | анять настронки   |                           |              |              | • Интерфей                                             | E)<br>attoŭe                    |
| Межсетевой экран и<br>DMZ | 32     | - СТАТИЧЕСКА             | я маршя       | рутизация         |                           |              |              | WAN или фи                                             | ифеис -<br>зическая<br>на булет |
| Расширенные<br>настройки  | Дос    | тупное для создан        | ния количе    | ство правил: 26   | i.                        |              |              | использовать<br>для передач                            | и за                            |
| беспроводной сети         |        | Интерф                   | ейс           | Назначение        | е – Маска подсе           | ети          | Шлюз         | маршрутизат<br>используетс;                            | ор, когда<br>Чэтот              |
| настройки                 |        | WAN (Физически           | ій порт) 🔽    | 192.168.150.0     | 255.255.255.0             | 10.114       | .20.1        | маршрут.                                               |                                 |
| Маршрутизация             | V      | WAN (Физически           | ій порт) 💌    | 10.114.0.0        | 255.254.0.0               | 10.114       | 4.20.1       | <ul> <li>ІР-адрес<br/>назначения:</li> </ul>           |                                 |
| Выход из системы          |        | ] WAN (Физически         | ій порт) 💌    |                   |                           |              |              | IP-адрес паю<br>которые буд                            | этов,<br>vт                     |
|                           |        | ] WAN (Физически         | ій порт) 💌    |                   |                           |              |              | выбирать это<br>маршрут                                | т                               |
|                           |        | ] WAN (Физически         | ій порт) 💌    |                   |                           |              |              |                                                        | TOTIA'                          |
|                           |        | ] WAN (Физически         | ій порт) 💌    |                   |                           |              |              | Биты маски                                             |                                 |
|                           |        | ] WAN                    | ~             |                   |                           |              |              | биты IP-адре                                           | какие<br>Ica                    |
|                           |        | ] WAN                    | ~             |                   |                           |              |              | должны совг                                            | адать.                          |
|                           |        | ] WAN                    | ~             |                   |                           |              |              | • Шлюз:<br>Задает следу                                | ющий шаг                        |
|                           |        | ] WAN                    | ~             |                   |                           |              |              | при выборе ,<br>маршрута, Ш                            | данного<br>люз                  |
|                           |        | ] WAN                    | ~             |                   |                           |              |              | 0.0.0.0 пред<br>отсутствие                             | полагает                        |
|                           |        | WAN                      | ~             |                   |                           |              |              | следующего                                             | шага, и                         |
|                           |        | ] WAN                    | ~             |                   |                           |              |              | IP-адресом                                             | данным                          |
|                           |        | ] WAN                    | *             |                   |                           |              |              | непосредств<br>подключено                              | енно<br>К                       |
|                           |        | ] WAN                    | ~             |                   |                           |              |              | заданному ин<br>маршрутизат                            | нтерфейсу<br>opa: WA <u>N</u>   |
|                           |        | 1                        | 100           | 1                 |                           | 11           |              | или Физичес                                            | КИЙ WAN.                        |

## 6. В меню «Установка > Установка Интернет» нажмите на кнопку «Настройка Интернетсоединения вручную».

| Страница продукта :                                                                                                    | DIR-300                                                                                                    | Версия апп                                                                                                    | аратного обеспечения : В:                                                                                                    | 1. Версия программ                                                            | ного обеспечения : 2.00                                                                                                    |
|----------------------------------------------------------------------------------------------------|----------------------------------------------------------------------------------------------------|----------------------------------------------------------------------------------------------------|----------------------------------------------------------------------------------------------------|-------------------------------------------------------------------------------|----------------------------------------------------------------------------------------------------|
| D-Lin                                                                                                    | k                                                                                                    |                                                                                                    |                                                                                                    |                                                                               | $\prec$                                                                                                    |
| DIR-300                                                                                                    | УСТАНОВКА                                                                                                    | РАСШИРЕННЫЕ<br>НАСТРОЙКИ                                                                                                    | ТЕХНИЧЕСКОЕ<br>ОБСЛУЖИВАНИЕ                                                                                                    | СТАТУС                                                                        | помощь                                                                                                    |
| Установка Интернет<br>Установка<br>беспроводной сети<br>Установка LAN<br>Вреня и дата<br>Родительский<br>контроль<br>Выход из системы | ИНТЕРНЕТ-СОЕДИ<br>При настройке устрой<br>установки Интернет-с<br>желании изменить на<br>соединения вручную.<br>МАСТЕР УСТАНОВ<br>Чтобы использовать и<br>Маршрутизатора D-Lini<br>Примечание: до запу<br>инструкций, указанны<br>ОПЦИИ ДЛЯ НАСТ<br>При желании задать в<br>кликните по кногке н | НЕНИЕ<br>ства в первый раз реком<br>оединения и спедовать<br>стройки устройства вруч<br>КИ ИНТЕРНЕТ-СОЕДИ<br>итуитивно понятный We<br>ск Интернет, кличните г<br>Мастер установки И<br>ска Мастера установки И<br>ска Мастера установки И<br>ска Мастера установки И<br>ока Мастера установки И<br>ручную настройки Интернет-<br>иже. | ендуется кличнуть по ссы<br>появляющимся на экране и<br>еную кличните по Установк<br>ИНЕНИЯ<br>во-интерфейс при подключ<br>по кнопке ниже.<br>итернет-соединения<br>пожалуйста, убедитесь в в<br>цстве по быстрой установк<br>DEДИНЕНИЯ ВРУЧНУЮ | лке Мастер<br>янструкциям. При<br>а Интернет-<br>акии<br>ыполнении всех<br>е. | Неірful Hints<br>• При отсутствии<br>достаточного опыта в<br>построения сетей и<br>настройке<br>клижине по Мастер<br>установки Интернет-<br>соединения, и<br>наршутизатор<br>предоставит несколько<br>простых шагов для<br>настройки сети.<br>• Если Вы чувствуете<br>достаточную<br>уверенность и выполнали<br>настройки<br>наршутизатора ранее,<br>клижине по Мастройка<br>Интернет-<br>соединения<br>вручаную, чтобы ввести<br>настройки врученую |

8. На следующей странице в разделе «Тип Интернет-соединения»

выберите «Russian PPPoE (Dual Access)».

Если роутер был ранее настроен - нажмите кнопку «Сохранить настройки»,

в ином случае выполните следующие действия:

В поле PPPoE (Dual Access) оставьте точку «Динамический PPPoE».

В поле «Имя пользователя» введите логин для доступа в Интернет, который предоставлен провайдером.

В поле «Пароль» и «Повторный ввод пароля» введите пароль для доступа в Интернет, который предоставлен провайдером.

MTU: 1360

| ерите иштопъзуемыи ма                        | ршрутизатором режи   | м для подключения к Интер  | HeT.        |
|----------------------------------------------|----------------------|----------------------------|-------------|
| спользуется Интернет-<br>соединение :        | Russian PPPoE( Dual  | Access) 💌                  |             |
| POE (DUAL ACCESS)                            |                      |                            |             |
|                                              |                      | NG                         |             |
| дите информацию, полу                        | /ченную от провайдер | oa.                        |             |
| I                                            | Элинамический РЕ     | РОЕ ОСТАТИЧЕСКИЙ РРРОЕ     |             |
| Имя пользователя :                           | посин для интернета  |                            |             |
|                                              |                      |                            |             |
|                                              | Пароль               |                            |             |
| Има Соронаса :                               | Повторение пароля    | (1000011000100)            |             |
| ІВ-элоро :                                   |                      | (дополнительно)            |             |
| r-adber,                                     |                      |                            |             |
| МАС-адрес :                                  | Клонирование МА      | С-адреса                   | олнительно) |
| 3                                            | ⊙Получение DNS с     | от провайдера Озадание D   | NS вручнию  |
| Тервичный DNS-адрес :                        |                      |                            |             |
| зторичный DNS-адрес :                        | (д                   | ополнительно)              |             |
| Максимальное время<br>ожидания (idle time) : | 5 Минут              |                            |             |
| MTU :                                        | 1360                 |                            |             |
| Выберите режим                               | 💿 Всегда 💌           | Новое расписание           |             |
| подключения :                                | Овручную ОПодн       | ключение по требованию     |             |
|                                              |                      |                            |             |
| ЗИЧЕСКИЕ НАСТРОИ                             | IKH WAN              |                            |             |
|                                              | Эдинамический І      | Р-адрес 🔘 Статический ІР-а | дрес        |
| ІР-адрес :                                   | <u> </u>             |                            |             |
| Маска подсети :                              |                      |                            |             |
| Шлюз                                         | Q                    | аполнительно)              |             |
| Пепеииный DNS-эллег з                        | 4                    | (ополнительно)             |             |
| перенчный вно одрес .                        |                      |                            |             |

Выберите режим подключения «Всегда». Нажмите кнопку «Сохранить настройки».